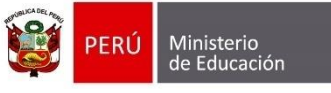

Secretaría de Planificación Estratégica

Oficina de Seguimiento y Evaluación Estratégica Unidad de Estadística

## ASIGNAR DOCENTE TITULAR POR ÁREA

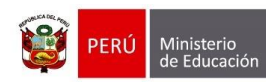

Oficina de Seguimiento stratégica y Evaluación Estratégica

## Identificación del Documento

| Rol                      | Nombre                         | Cargo                               | Fecha      | Firma |
|--------------------------|--------------------------------|-------------------------------------|------------|-------|
| Elaboración              | Juan Carlos Loyola Valqui      | Especialista del Área<br>SIAGIE     | 07/12/2015 |       |
| Revisión y<br>aprobación | Jhonny Agustín Florián Linares | Coordinador SIAGIE                  |            |       |
| Aprobación               | Fredy Miguel Injoque Ronceros  | Jefe de la Unidad de<br>Estadística |            |       |

| PERÚ      | Ministerio<br>de Educación | Secretaría de<br>Planificación Estratégica | Oficina de Seguimiento<br>y Evaluación Estratégica | Unidad de Estadística |
|-----------|----------------------------|--------------------------------------------|----------------------------------------------------|-----------------------|
| Contenido |                            |                                            |                                                    |                       |

| signar Docente Titular por Área4 | • |
|----------------------------------|---|
|                                  |   |

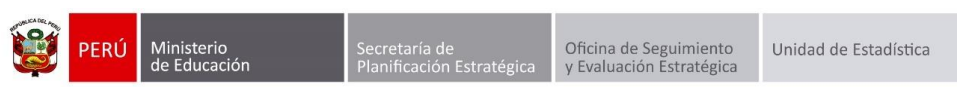

## Asignar Docente Titular por Área

Esta opción nos permite seleccionar al docente responsable de cada área, dicha información se visualizará en las Actas finales de evaluación.

Para ingresar a la opción debe hacerlo mediante la siguiente ruta: Administración -> Configuración Año Escolar -> Ciclos, Grados y Secciones.

| 可 siagie                                                                                                    | Sistema de Información de Apoyo a la Gestión de la Institución Educativa                                                                                                    |
|----------------------------------------------------------------------------------------------------|----------------------------------------------------------------------------------------------------|
| C.M - 0526137 - 0 80225<br>Gestión : Pública - Sector Educación<br>Nivel Educativo Secundaria<br>DRE : 1300 - DRE La Libertad<br>UGEL : 130010 - UGEL Sanchez Carrion | Bienvenido LOYOLA VALQUI, Juan Carlos<br>Año Escolar 2015 v No tiene mensajes<br>pendientes<br>Cambiar<br>Usuario Xarboar<br>Institución Satir                                                                                                    |
| Administración IE                                                                                                    | IE1234 20xx   Image: State State |
| • • Estudiantes                                                                                                    |                                                                                                    |
| Matrícula                                                                                                    | Periodo Periodo P                                                                                                    |
| Asistencia                                                                                                    | Asig. de Personal Padrón de ap. x secc. Envío de mensajes                                                                                                    |
| <b>Evaluación</b>                                                                                                    | <b>3</b>                                                                                                    |
| Reportes                                                                                                    | Seguridad                                                                                                    |
| Miscelánea                                                                                                    |                                                                                                    |

Seleccione Grado, luego en la sección correspondiente presione el botón "Asignar Docente Titular por Área".

|                        | C.M - 0275503 - 0 SIMON RODRIGUEZ (Alucación Al<br>Gestión :Pública - Sector Educación Nivel Educativo Secundaria<br>DRE/UGEL :1100 - DRE Ica/110003 - UGEL Nazca U |                      |                 |                 | Año Escolar 2015<br>Usuario: LOYOLA VA | Año Escolar 2015 V PERÚ Ministerio<br>de Educación<br>Usuario: LOYOLA VALQUI, JUAN CARLOS |              |             |    |  |
|------------------------|----------------------------------------------------------------------------------------------------|----------------------|-----------------|-----------------|----------------------------------------|-------------------------------------------------------------------------------------------|--------------|-------------|----|--|
|                        | Administració                                                                                                    | n IE > Cor           | nfiguraciór     | n año esco      | lar                                    |                                                                                           |              | 🔫 Atra      | ís |  |
| Grados                 | v Secciones                                                                                                    |                      |                 |                 |                                        |                                                                                           |              |             |    |  |
|                        | ,                                                                                                    | R                    | EGISTRO DE GRAD | oos             |                                        |                                                                                           |              |             |    |  |
| Diseño Cur             | ricular: DISEÑO CURRICU                                                                                                    | AR NACIONAL 2        | 2009 🗸          |                 |                                        |                                                                                           |              |             |    |  |
| + Agreg                | ar 🖶 Imprimir 🍾 S                                                                                                    | alir                 |                 |                 |                                        |                                                                                           |              |             |    |  |
| Código                 |                                                                                                    |                      | Descripción     |                 |                                        | Responsable<br>Subsanación Nu                                                             | ım. Areas Nu | Secciones   | X  |  |
| 10                     |                                                                                                    |                      | PRIMERO         |                 |                                        | ۵                                                                                         | 13           | 7           | ×  |  |
| 11                     |                                                                                                    |                      | SEGUNDO         |                 |                                        | ۵                                                                                         | 13           | 6           | ×  |  |
| 12                     |                                                                                                    |                      | TERCERO         |                 |                                        | <u></u>                                                                                   | 13           | 7           | ×  |  |
| 13                     |                                                                                                    |                      | CUARTO          |                 |                                        | - <u>-</u>                                                                                | 13           | 8           | X  |  |
| 14                     |                                                                                                    |                      | QUINTO          |                 |                                        | <i>- 2</i> 2                                                                              | 13           | /           | N  |  |
| Grado : SEG<br>+ Agreg | sundo<br>ar 🚰 Imprimir                                                                                                    |                      | LI              | STA DE SECCIONE | 5                                      |                                                                                           |              |             |    |  |
| Código                 | Sección Asignar D                                                                                                    | ocente Titular por Á | Aula            | Fase            | Tutor                                  | Num. Vacantes                                                                             | Num. Horas   | Estudiantes | ×  |  |
| 01                     | A                                                                                                    | 🐊 📝                  | 2 A - 4 A       | Fase Regular    | ,                                      | 25                                                                                        | 27.33 horas  | 25          | X  |  |
| 02                     | В                                                                                                    | 🔌 📝                  | 2 B - 4 B       | Fase Regular    |                                        | 25                                                                                        | 26.17 horas  | 23          | ×  |  |
| 03                     | С                                                                                                    | ۵                    | 2 C - 4 C       | Fase Regular    | 3                                      | 25                                                                                        | 26.83 horas  | 22          | ×  |  |
| 04                     | D                                                                                                    | 🤌 👔                  | 2 D - 4 D       | Fase Regular    |                                        | 25                                                                                        | 26.17 horas  | 23          | ×  |  |
| 05                     | E                                                                                                    | ۵ ک                  | 2 E - 5 A       | Fase Regular    | 3                                      | 25                                                                                        | 26.42 horas  | 22          | ×  |  |
| 06                     | F                                                                                                    | ۵ ک                  | 2 F - 5 B       | Fase Regular    |                                        | 25                                                                                        | 26.42 horas  | 26          | ×  |  |
|                        |                                                                                                    |                      |                 |                 |                                        |                                                                                           |              |             |    |  |

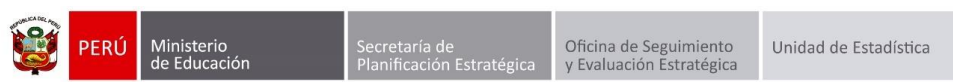

Seleccione al docente responsable de cada área de la sección correspondiente y presione el botón "Grabar".

|               | C.M - 0275503 - 0 SIM<br>Gestión Púb<br>Nivel Educativo Sect<br>DRE/UGEL 1100 | NON RODRIGUEZ<br>lica - Sector Educación<br>undaria<br>9 - DRE Ica/110003 - UGEL Nazca | Año Escolar 20<br>Usuario: LOYOLA | 15 🗸<br>Valqui, ju | JAN CA         | PERÚ<br>RLOS  | Ministerio<br>de Educación |                  |
|---------------|-------------------------------------------------------------------------------|----------------------------------------------------------------------------------------|-----------------------------------|--------------------|----------------|---------------|----------------------------|------------------|
|               | Administrac                                                                   | tión IE > Configuración                                                                | año escolar                       |                    |                |               | 🔫 At                       | rás              |
| Grados        | / Secciones —                                                                 |                                                                                        |                                   |                    |                |               |                            |                  |
|               |                                                                               | REGISTRO DE GRADO                                                                      | os                                |                    |                |               |                            |                  |
| Diseño Curric | ular: DISEÑO CURR                                                             | ICULAR NACIONAL 2009 V                                                                 |                                   |                    |                |               |                            |                  |
| + Agregar     | 🖶 🖶 Imprimir                                                                  | ⇒ Salir                                                                                |                                   |                    |                |               |                            |                  |
| Código        |                                                                               | Descripción                                                                            |                                   | Respons<br>Subsana | sable<br>Ición | Num. Areas N  | lum. Secciones             | X                |
| 10            |                                                                               | PRIMERO                                                                                |                                   |                    |                | 13            | 7                          | ×                |
| 11            |                                                                               | SEGUNDO                                                                                |                                   | ۵                  |                | 13            | 6                          | ×                |
| 12            |                                                                               | TERCERO                                                                                |                                   |                    |                | 13            | 7                          | ×                |
| 13            |                                                                               | CUARTO                                                                                 |                                   | 2                  | _              | 13            | 8                          | X                |
| 14            |                                                                               | CONTO                                                                                  | E Internet Evelorer               |                    | ×              | 13            | /                          |                  |
|               |                                                                               | SIAGI                                                                                  | e - Internet explorer             |                    | _              |               |                            |                  |
| Grado : SEGU  | NDO                                                                           | http://sistemas06.minedu.gob.pe/siagi                                                  | ie2ppt/PopupDocenteResp.aspx      |                    |                |               |                            |                  |
| + Agregar     | mprimir                                                                       | Listado Docen                                                                          | nte Titular por Sección por Área  |                    | ^              |               |                            |                  |
|               |                                                                               | DO                                                                                     | CENTE TITULAR                     |                    |                |               |                            |                  |
|               |                                                                               | GRADO: SEGUNDO                                                                         | SECCION: A                        |                    |                |               |                            |                  |
| Código        | Sección                                                                       | 💕 Grabar 🤸 Salir                                                                       |                                   | ♥                  |                | es Num. Horas | Estudiantes                | • <mark>X</mark> |
| 01            | А                                                                             | Área                                                                                   | Docente                           | Titular            |                | 27.33 horas   | 25                         | ×                |
| 02            | В                                                                             | ARTE                                                                                   | QUISPE FLORES, ANDREA             | $\checkmark$       |                | 26.17 horas   | 23                         | ×                |
| 03            | С                                                                             | CIENCIA, TECNOLOGÍA Y AMBIENTE                                                         | PILLACA LANDEO, NEDA ROSARIO      | ✓                  |                | 26.83 horas   | 22                         | ×                |
| 04            | D                                                                             | COMUNICACIÓN                                                                           | MENDOZA CUADROS, PATRICIA ISABEL  | ~                  |                | 26.17 horas   | 23                         | ×                |
| 05            | E                                                                             | EDUCACION FISICA                                                                       | BARRIOS ZAPATA, LUIS ROMAN        | ~                  |                | 26.42 horas   | 22                         | ×                |
| 06            | F                                                                             |                                                                                        | SURCO JOLQUEDA DE ARAGONEZ,       |                    |                | 26.42 horas   | 26                         | ×                |
|               |                                                                               | EDUCACIÓN RELIGIOSA                                                                    | AGUEDITA JESUS                    |                    |                |               |                            |                  |
|               |                                                                               | FORMACION CIUDADANA Y CIVICA                                                           | TURILLAS DEÑA JUANA DAVEL         |                    |                |               |                            |                  |
|               |                                                                               | INGLES                                                                                 | MARCATINCO HUARACA LUCI A ISABEL  |                    |                |               |                            |                  |
|               |                                                                               | MATEMÁTICA                                                                             | CHIVILCHEZ POMA, DOMINGO GERMAN   |                    | $\sim$         |               |                            |                  |
|               |                                                                               | <                                                                                      |                                   | >                  |                |               |                            |                  |
|               |                                                                               |                                                                                        |                                   | 🔍 100%             | •              |               |                            |                  |
|               |                                                                               |                                                                                        |                                   |                    |                |               |                            |                  |

El sistema muestra el siguiente mensaje "Validación: Los datos fueron actualizados correctamente", presione el botón aceptar.

|            | C.M - 0275503 - 0 SIM<br>Gestión :Públi<br>Nivel Educativo Secu<br>DRE/UGEL :1100 | ON RODRIGUEZ<br>ica - Sector Educ<br>ndaria<br>- DRE Ica/110003 | ación<br>3 - UGEL Nazca                                  | Año Escolar 201 | 5 🗸<br>Alqui, juan c | ARLOS      | Ú Ministerio<br>de Educación |    |
|------------|-----------------------------------------------------------------------------------|-----------------------------------------------------------------|----------------------------------------------------------|-----------------|----------------------|------------|------------------------------|----|
|            | Administraci                                                                      | ión IE >                                                        | Configuración año escolar                                |                 |                      |            | - Atra                       | ás |
| Grados     | s y Secciones —                                                                   |                                                                 |                                                          |                 |                      |            |                              |    |
|            | ~                                                                                 |                                                                 | REGISTRO DE GRADOS                                       |                 |                      |            |                              |    |
| Diseño Cu  | rricular: DISENO CURRIO                                                           | CULAR NACIO                                                     | DNAL 2009 V                                              |                 |                      |            |                              |    |
| + Agree    | gar 🖶 Imprimir 🍾                                                                  | Salir                                                           |                                                          |                 |                      |            |                              |    |
| Código     |                                                                                   |                                                                 | Descripción                                              |                 | Responsable          | Num. Areas | Num. Secciones               | X  |
| 10         |                                                                                   |                                                                 | PRIMERO                                                  |                 |                      | 13         | 7                            | X  |
| 11         |                                                                                   |                                                                 | SEGUNDO                                                  |                 | ٨                    | 13         | 6                            | X  |
| 12         |                                                                                   |                                                                 | TERCERO                                                  |                 | 2                    | 13         | 7                            | X  |
| 13         |                                                                                   |                                                                 | CUARTO                                                   |                 | <b></b>              | 13         | 8                            | X  |
| 14         |                                                                                   |                                                                 | QUINTO                                                   |                 |                      | 13         | 7                            | N  |
|            |                                                                                   | <i>C</i>                                                        | SIAGIE - Internet Explorer                               |                 |                      |            |                              |    |
| Grado : SE | GUNDO                                                                             | http://sist                                                     | emas06. <b>minedu.gob.pe</b> /siagie2ppt/PopupDocenteRes | p.aspx          |                      |            |                              |    |
| + Agree    | gar 🖶 Imprimir                                                                    |                                                                 | Listado Docente Titular por Sección                      | por Área        |                      |            |                              |    |
|            |                                                                                   |                                                                 | Mensaje de página web                                    | ×               |                      |            |                              |    |
| Código     | Sección                                                                           |                                                                 | A                                                        |                 |                      | es Num. Ho | ras Estudiantes              | ×  |
| 01         | A                                                                                 |                                                                 |                                                          | correctamente.  |                      | 27.33 ho   | ras 25                       | X  |
| 02         | В                                                                                 |                                                                 |                                                          |                 |                      | 26.17 ho   | ras 23                       | ×  |
| 03         | С                                                                                 |                                                                 |                                                          | Acentar         |                      | 26.83 ho   | ras 22                       | ×  |
| 04         | D                                                                                 |                                                                 |                                                          | riceptar        |                      | 26.17 ho   | ras 23                       | ×  |
| 05         | E                                                                                 |                                                                 |                                                          |                 | _                    | 26.42 ho   | ras 22                       | ×  |
| 06         | F                                                                                 |                                                                 |                                                          |                 |                      | 26.42 ho   | ras 26                       | X  |
|            |                                                                                   |                                                                 |                                                          |                 |                      |            |                              |    |
|            |                                                                                   |                                                                 |                                                          |                 |                      |            |                              |    |
|            |                                                                                   |                                                                 |                                                          |                 |                      |            |                              |    |
|            |                                                                                   |                                                                 |                                                          |                 |                      |            |                              |    |
|            |                                                                                   | <                                                               |                                                          | a               | 1009/                | 1          |                              |    |
|            |                                                                                   |                                                                 |                                                          |                 | <b>€ 100%</b> ▼      |            |                              |    |